## Teacher 411

The best way to check for appropriate certification and requirements for adding endorsements is by utilizing <u>SD Teacher</u> <u>411</u>. One way is by using the Educator Search.

Educator Search-Here you will be able to search for certificate information for all SD educators.

- To begin with you will want to enter the last name of the individual followed by the first name. See Image 1
  - It is important not to add spaces.
  - Educators may show up under a maiden name or names with special characters may require a shortened character search.

## Image 1

| south dakota<br>DEPARTMENT OF EDUCATION<br>Learning. Leadership. Service.                                                                                              |                                                                                                    | Teacher 411 |
|----------------------------------------------------------------------------------------------------|----------------------------------------------------------------------------------------------------|-------------|
| Links Endorsement List Educator Search Certification Requirements for Assignments Educator Certification Website Apply Here Educator Disciplinary Action Staffing Data | Educator Search (Enter the name of the educator below) Note that you must supply at least the first two characters of the educator's last name. Last Name:First Name: First Name: Search Reset Suggestions for searching: Depending on when they were certified, educators may show up under a maiden name rather than a married name. Older records may not have been converted to this electronic form.                                                                                                    |             |
|                                                                                                    | The South Dakota Department of Education would like to remind school districts of their obligation to consult South Dakota's Teacher 411 Educator Lookup prior to making hiring decisions, pursuant to SDCL Chapters 13-42 and 13-43.<br>Ieacher 411 Educator Lookup is an online search tool which provides intormation about educator certificates and requirements to be considered authorized to teach an assignment or act as an administrator or education specialist.<br>Educator Search Tool Teacher 411 Educator Lookup is an online search tool that allows you to view certification information about all South Dakota educators including those with a current, expired, or invalid certificate.<br>This includes teachers, administrators, education specialists, and those with an educator permit. The name must match what is in the South Dakota Office of Educator Certification database.<br>Information on Teacher 411 is considered an official record in South Dakota |             |

- Once you have found the certificate information you will be able to see the following information. See Image 2
  - o Certificate Number
  - o Status
  - Type of Certificate
  - Issue & Expiration Date
  - Degree Information
  - Preparation(s)
  - o Endorsements
  - o Tests taken
- You will also be able to see the assignments he/she can teach based on his/her current endorsements by clicking on the State Certified Assignments "show" button. See Image 2
- SD Educators currently employed in a SD school district will also be able to see the assignments he/she is currently teaching by clicking on the Most Recent Assignment "show" button.

## Image 2

|                                                                                                  |                                                          |                                                                | Teacher 41 |  |  |  |
|--------------------------------------------------------------------------------------------------|----------------------------------------------------------|----------------------------------------------------------------|------------|--|--|--|
| Certificate Information                                                                          |                                                          |                                                                |            |  |  |  |
| Certificate Number                                                                               |                                                          |                                                                |            |  |  |  |
| Obstance in version                                                                              |                                                          |                                                                |            |  |  |  |
| Status: Active                                                                                   |                                                          |                                                                |            |  |  |  |
| Type(s): Professional Teacher, Educator Permi                                                    | t                                                        |                                                                |            |  |  |  |
| Issue Date: 08/27/2018<br>Expire Date: 07/01/2023                                                |                                                          |                                                                |            |  |  |  |
| Degree Information                                                                               |                                                          |                                                                |            |  |  |  |
| Degree                                                                                           | State or Institution                                     | Maiors                                                         | Minors     |  |  |  |
| Baccalaureate of Science                                                                         | Northern State University                                | Business Education                                             |            |  |  |  |
| Professional Preparations                                                                        |                                                          |                                                                |            |  |  |  |
| Secondary Preparation                                                                            |                                                          |                                                                |            |  |  |  |
| CTE Preparation                                                                                  |                                                          |                                                                |            |  |  |  |
| Athletic Coaching Educator Permit                                                                |                                                          |                                                                |            |  |  |  |
| Endorsements<br>Gray endorsements are no longer available.                                       |                                                          |                                                                |            |  |  |  |
| Self Contained Fifth - Eighth Grade                                                              |                                                          |                                                                |            |  |  |  |
| 5th - 8th Grade English Language Arts                                                            |                                                          |                                                                |            |  |  |  |
| 5th - 8th Grade Math                                                                             |                                                          |                                                                |            |  |  |  |
| 5th - 8th Grade Science                                                                          |                                                          |                                                                |            |  |  |  |
| 5th - 8th Grade Social Science                                                                   |                                                          |                                                                |            |  |  |  |
| Middle Level Learner                                                                             |                                                          |                                                                |            |  |  |  |
| Arts, Audio-Video, and Communication Caree                                                       | er Cluster                                               |                                                                |            |  |  |  |
| Elementary Computer Science                                                                      |                                                          |                                                                |            |  |  |  |
| Secondary Computer Science                                                                       |                                                          |                                                                |            |  |  |  |
| Business Management and Administration Career Cluster                                            |                                                          |                                                                |            |  |  |  |
| Family and Consumer Science Career Cluster                                                       |                                                          |                                                                |            |  |  |  |
| Finance Career Cluster                                                                           |                                                          |                                                                |            |  |  |  |
| Information Technology Career Cluster                                                            |                                                          |                                                                |            |  |  |  |
| Marketing Career Cluster                                                                         |                                                          |                                                                |            |  |  |  |
| Science, Technology, Engineering, and Mathematics Career Cluster                                 |                                                          |                                                                |            |  |  |  |
| Athletic Coaching<br>State-Designated Tests<br>Please note that the tests listed include only th | ose tests for which the certificate holder received a pa | assing score as defined by South Dakota's specific cut scores. |            |  |  |  |
| Test Date Taken                                                                                  |                                                          |                                                                |            |  |  |  |
| Business Education (End Date 08/31/2007)                                                         |                                                          |                                                                |            |  |  |  |
| Middle School Mathematics (End Date 08/31/                                                       | 2013)                                                    |                                                                |            |  |  |  |
| PLT: Grades 7-12 (End Date 08/01/2012                                                            |                                                          |                                                                |            |  |  |  |
| Family and Consumer Sciences (End Date 08/31/2015)                                               |                                                          |                                                                |            |  |  |  |
| 5018 Elementary Education (Accepted if taken prior to 9/16/2018)                                 |                                                          |                                                                |            |  |  |  |
| State Certified Assignments (Show)                                                               |                                                          |                                                                |            |  |  |  |
| Return to List New Search                                                                        |                                                          |                                                                |            |  |  |  |

If you have questions or concerns about the information on the SD Teacher 411, please email <u>certification@state.sd.us</u> and a certification officer will help you!